お客様へのお知らせ

## 2022年のお客様へのお知らせ一覧に戻る

2022年5月31日 SMBC日興証券株式会社

## ダイレクトコース限定『fund eye Plus』LINEでの「銘柄 入れ替え通知」サービス終了に関するお知らせ(2022年6月 22日更新)

2022年3月30日にお知らせいたしました「LINEチャットサービス終了」に伴い、ダイレクトコース限定の投信取引サポートツール『fund eye Plus』の「銘柄入れ替え通知」サービスのうち、LINEでの通知を6月30日をもって終了させていただきます。

ご参考:LINEチャットサービス終了のお知らせ

LINEでの「銘柄入れ替え通知」をご選択されているお客さまは、7月1日以降、通知がされなくなります。

メールでの通知は引き続きご利用いただけますので、「銘柄入れ替え通知」のご利用をご希望の 場合は、以下の手順で設定のご変更をお願いいたします。

<設定方法>

① 以下リンクより『fund eye Plus』に遷移してください。

パソコンをご利用のお客さまはこちら

スマートフォンをご利用のお客さまはこちら

- (2)「留意事項に同意して続ける」にチェックし「賢く運用したい!リバランス診断をする」ボタンを押し、リバランス診断を行ってください。
- ③ リバランス診断後、「理想的なポートフォリオに近づける」ボタンを押し、リバランス条件を 入力し、「リバランス画面に進む」ボタンを押してください。
- ④ リバランスのシミュレーション内容が表示され、最下部にある「銘柄入れ替え通知設定」より メールでの通知を選択し、メールアドレスをご登録ください。

| 銘柄入替通知設定                                                                                 |                                                                                                    |
|------------------------------------------------------------------------------------------|----------------------------------------------------------------------------------------------------|
| 「A.理想的なポートフォリオ」と「B.現在のポートフォリオ」との一致度を"定期的な通知"、あるいは"条件による通知"を設定することでメールや<br>LINEで通知を受け取れます |                                                                                                    |
| 銘柄入替通知:                                                                                  | ● 通知する ○ 通知しない                                                                                                    |
| 定期的な通知:                                                                                  | ●30日ごと ○90日ごと ○180日ごと ○段定しない                                                                                                    |
| 条件による通知                                                                                  | <ul> <li>一致度が現在から5%変化したら</li> <li>一致度が現在から10%変化したら</li> <li>一致度が現在から15%変化したら</li> <li>一致度が現在から20%変化したら</li> <li>設定しない</li> </ul> |
| 通知方法:                                                                                    | ○メール ● LINE / 7/1以降は「メール」のみになります                                                                                                 |
| メールアドレス:                                                                                 |                                                                                                    |
| メールアドレス(確認用):                                                                            |                                                                                                    |
| なお、日興イージートレードで実際に投資信託をお取引された際には、「B.現在のボートフォリオ」はそのお取引の受渡日の翌営業日にデータ更新され、一致度を判定いたします。       |                                                                                                    |
|                                                                                          | 戻る 条件/通知設定を決定する >                                                                                                    |

今後とも変わらぬご愛顧を賜りますよう、よろしくお願い申し上げます。

以 上